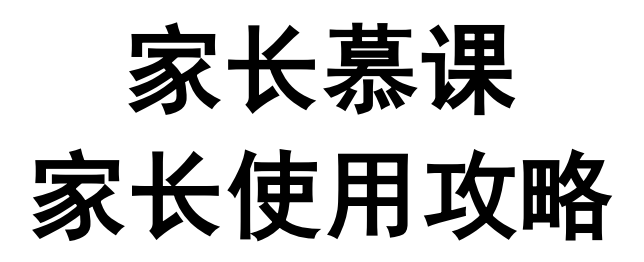

家长慕课可通过关注家长慕课平台公众号进行登录。家长慕课平台公众号每周会发布高质量的家庭教育推文,方便家长了解最新家庭教育专业知识。

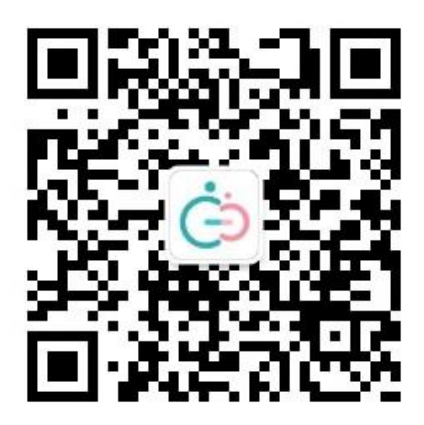

家长慕课平台公众号

家长慕课平台公众号首页点击【学习入口】,可快速跳转至微信端页面。

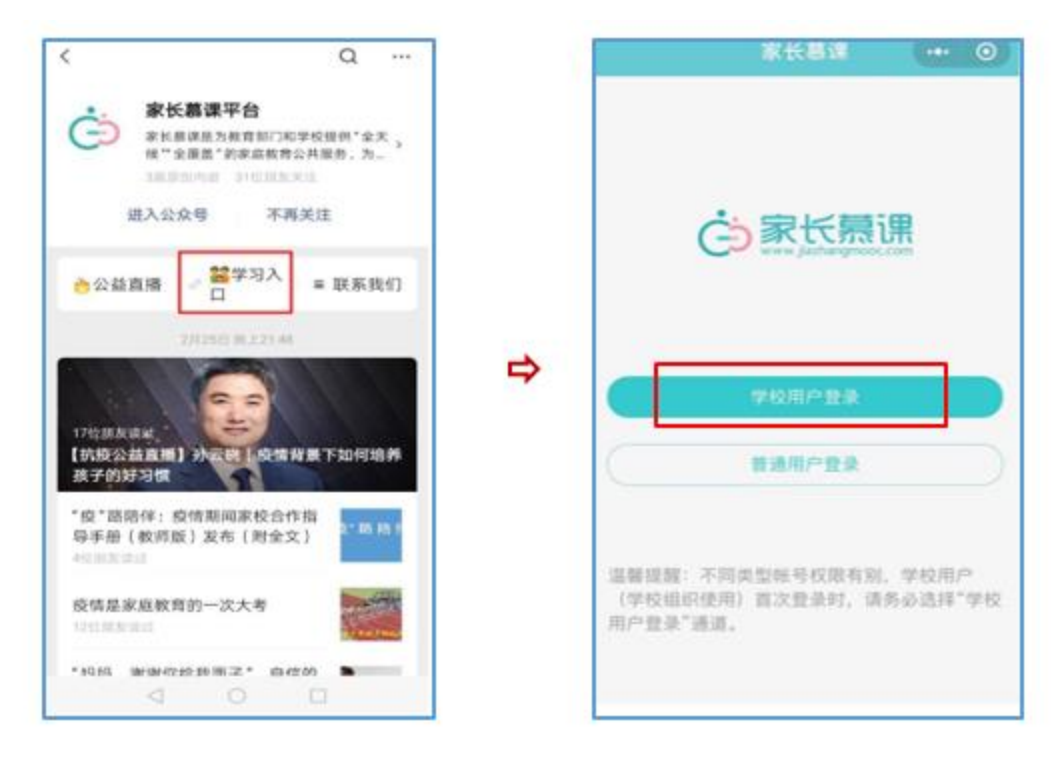

【学校用户登录】合作的教育部门和学校在登录界面务必选择此项,初次登录使用 的账号为学习号,学习号是班主任老师在自己后台操作后系统自动生成的账号,账号格式 是孩子姓名的小写全拼+四位随机数字,老师所有的后台均严格保密,只有班主任老师 才可进行操作,信息安全方面请各位家长放心。初始密码是 123456,初次登录请按提 示绑定手机和修改密码。

为了节约家长们的宝贵时间,学习号可以和家长的常用手机号绑定,再次登录时, 可用绑定手机号做为账号进行登录,快速便捷。

【普通用户登录】如果是个人关注家长慕课平台选择此项,授权手机号即可登录。

如何判断自己登录账号是否成功呢?

步骤:点击首页右下角"我的"一在该页面中,家长姓名下方如有学习号(孩子姓名的全拼+四位随机数字),说明成功登录,如果没有学习号就说明家长登录错误,需要 点击头像——"个人资料"界面下拉菜单最下方,点击"退出登录",重新选择"学校用 户登录",并使用学习号重新登录。

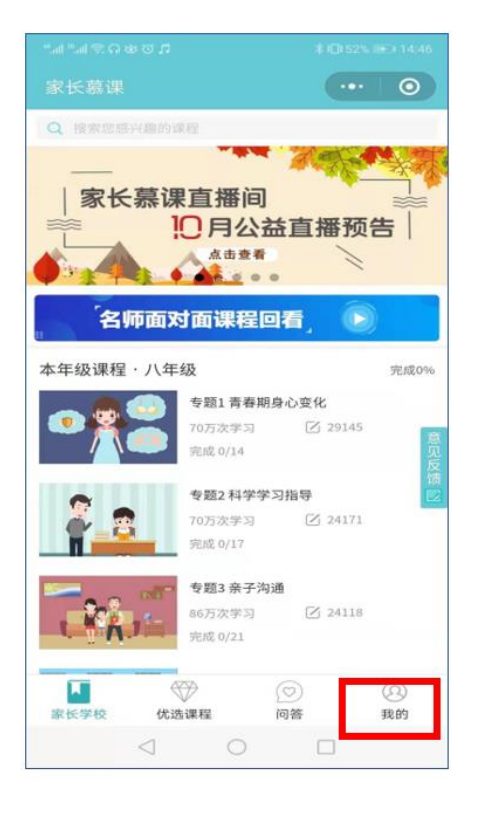

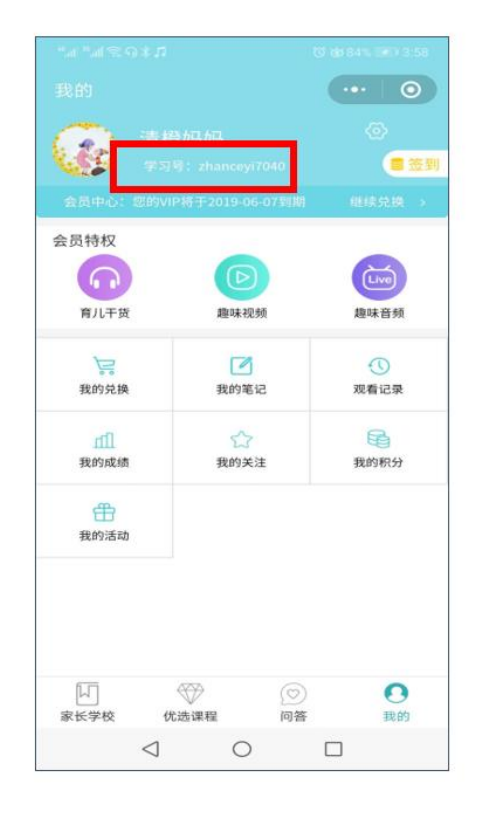

【家长学校】该模块是家长系统学习专业家庭教育知识的模块,家长登录进去后, 页面会自动呈现孩子所在年级的课程。

【本年级课程】分为若干个专题,每个专题涵盖家庭教育多方面的内容,以全国, 上海,江苏家庭教育大纲为蓝本,由专业课程研发团队进行研发。

总共有 1500 集课程,覆盖幼儿至高中 15 个年级,每集 3-5 分钟,满足家长碎 片化学习的需求。

【**其他年级课程】**给学有余力的家长在学习完本年级课程后,对其他年级课程感兴趣也可以观看。

【特色课程】包含隔代教育,留守儿童、特殊儿童、特殊家庭。

【个性化课程】是学校上传,管理个性化课程的地方。学校课程上传平台后,这里 可以看到本校的专属课程,和本校家长共同学习。

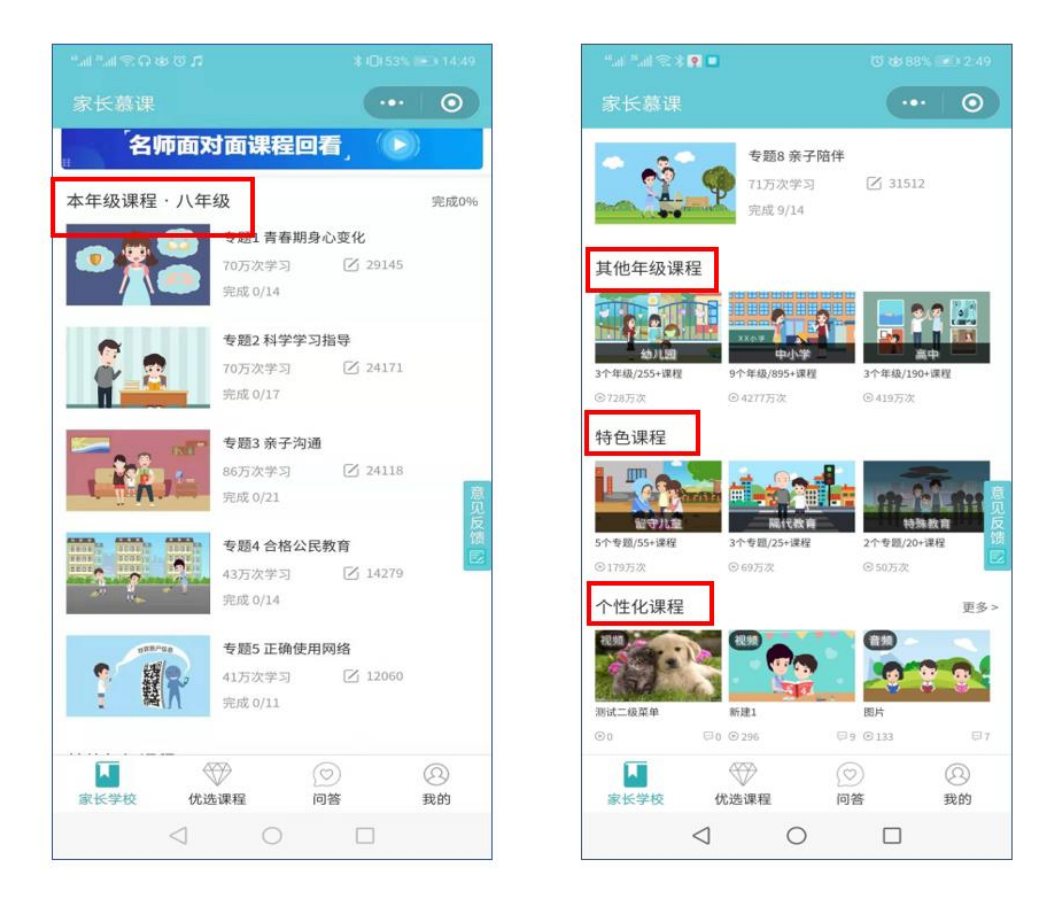

点击本年级课程开始学习,学习过程中对课程有深刻感悟可以点击【笔记】进行记录,大家可以看到此时视频会自动暂停播放,方便大家及时写下心得体会。家长们喜欢的视频可以点击五角星【关注】。

当学习完成一个课程后,页面会显示"一课一练"按钮,完成"一课一练"后刷新, 课程会从"习题待完成"变成"完成学习"。

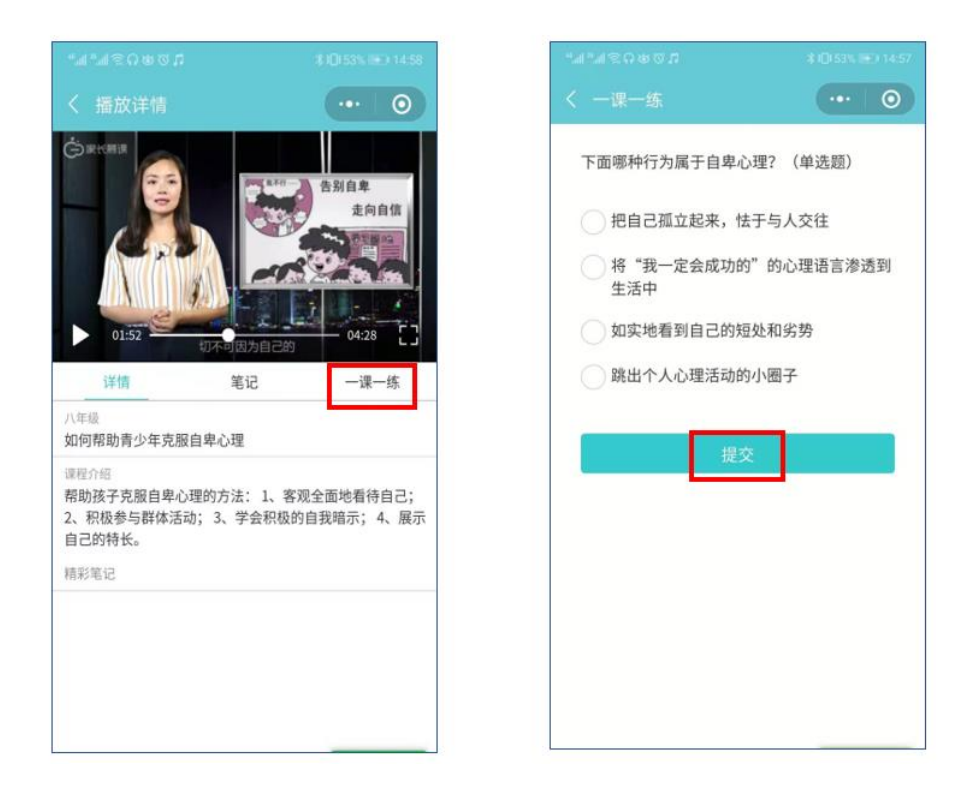

【优选课程】是由专家、校长、一线教师、家庭教育指导师、资深心理咨询师主讲, 以直播资源为基础,围绕家教学习热点话题,精心打磨,内容分为"智慧家长"和"趣味 成长"两类。"智慧家长"是面向家长进阶学习的课程,有针对性提升家长的家教能力; "趣味成长"是面向孩子的知识拓展课程,主打"趣味",让孩子爱上学习。

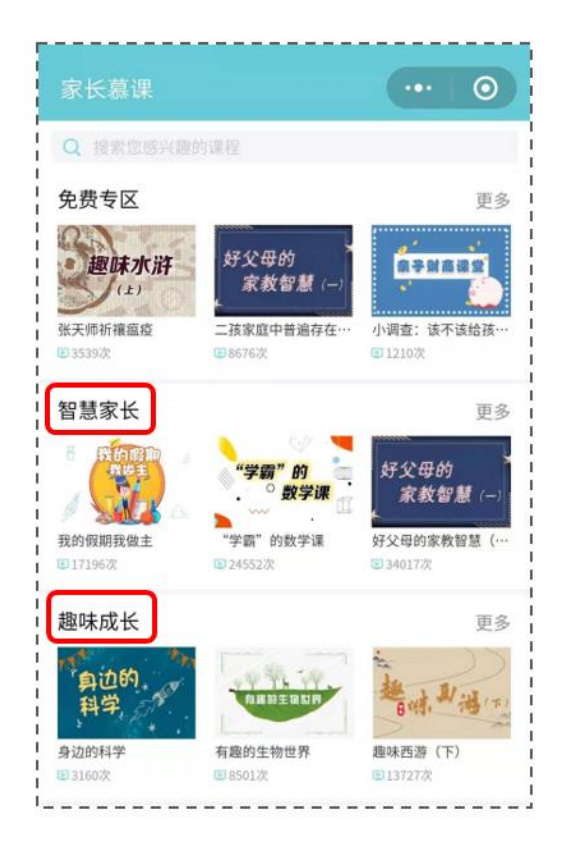

【问答版块】是平台满足用户个性化交流需求的板块,针对家长最为关心的问题, 分为育儿,学习,婚姻,其他四类。

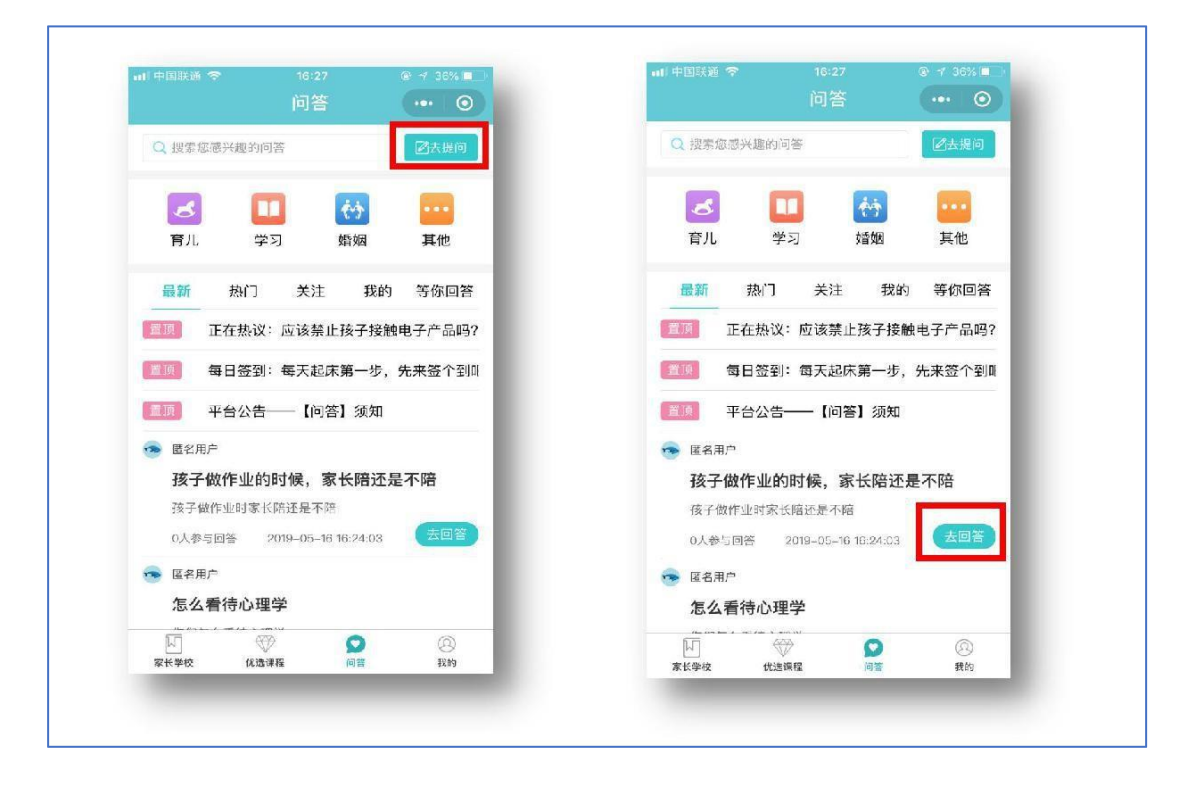

家长朋友们可以发布在育儿过程中遇到的各种问题或困惑,点击问答模块右上角 "去提问",针对其他家长发的问题,如果有兴趣,也可以点击问题右下方的"去回答"。我们 欢迎家长都能融入到讨论的氛围中,资源共享,一起互帮互助。

【直播】是最受家长欢迎的师生交流平台。不定期会根据老师家长的需求进行优化 更新,给用户带来最好的体验,关注公众号【家长慕课平台】,点击左下角【公益直播】 进行观看。我们会有不同的家庭教育专家,学科老师坐镇直播间,和家长朋友们在线聊聊 学科,家庭教育,成绩,孩子课外兴趣等方面的内容,家长朋友们可以根据孩子的实际情况,在线和专家进行交流,答疑解惑。

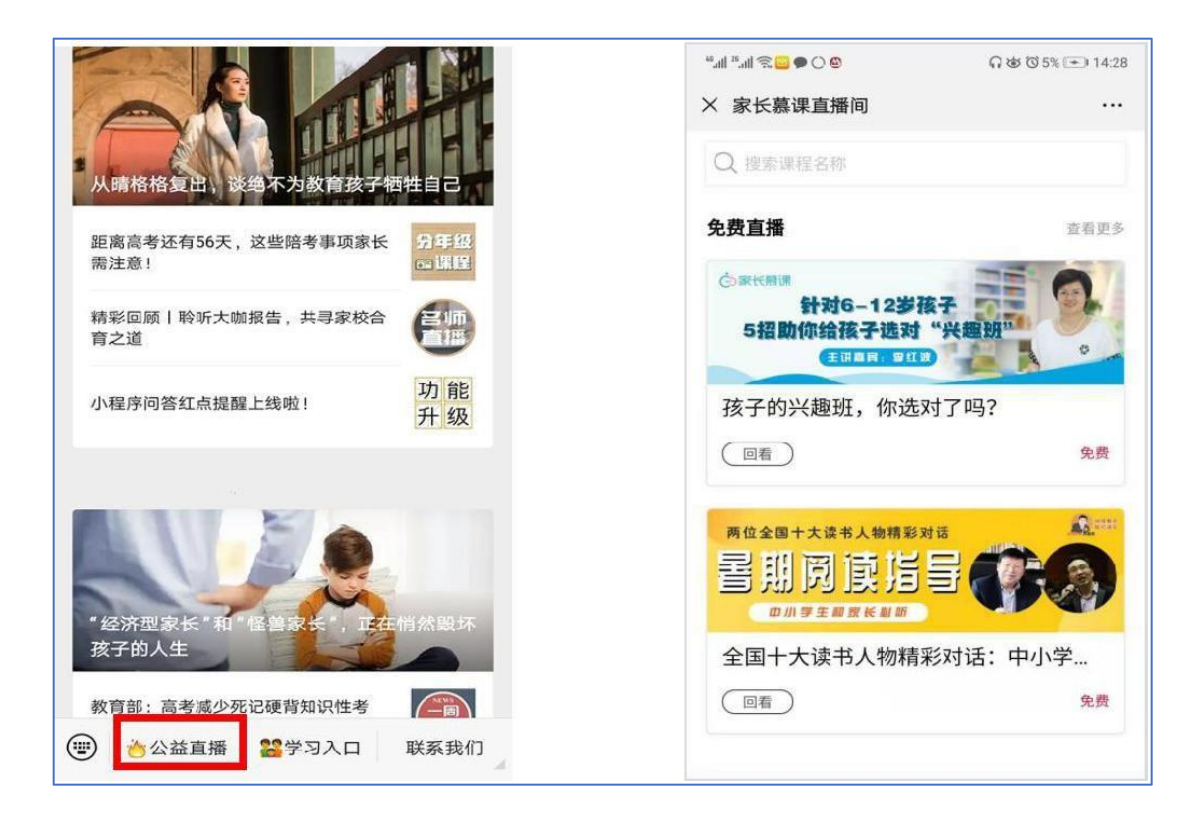

【**搜索**】可通过点击放大镜图标搜索关键词,迅速找到您关心和需要问题的相关课 程和解决方案。

【常见问题】在微信端的侧边有浮动的常见问题模块,点击进入可以帮助大家迅速 解决遇到的常见问题。

【**其他功能**】点击右上角圆圈符号可返回微信,三点符号则能帮助您分享内容给朋友们。

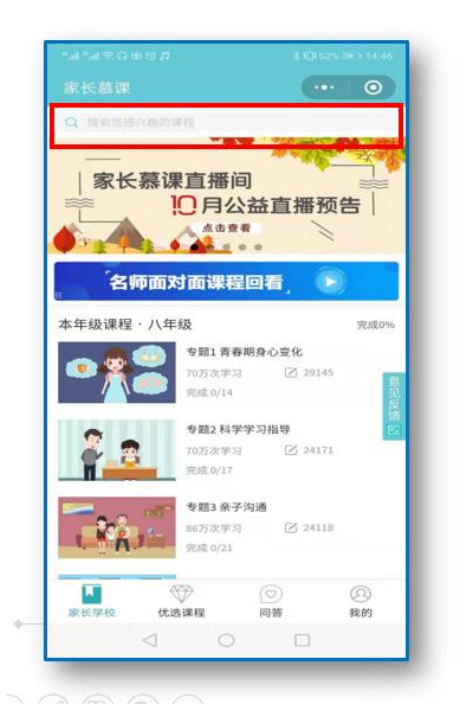

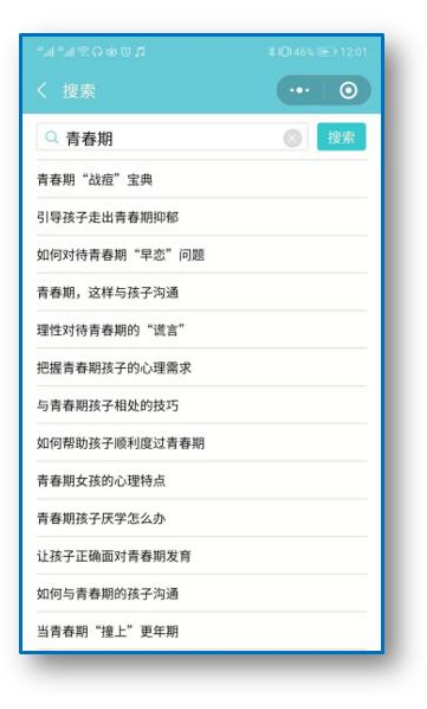

【我的】页面显示家长的称呼及孩子的学习号,并包含兑换会员,查看笔记、观看 记录、成绩、关注和积分等多种入口。

【点击头像】可修改头像、昵称、绑定手机号及密码等账号信息。

【**学习号**】处点击可添加学习号,为多个孩子的家庭提供同手机号下多个孩子的学习 号切换,不同年级的孩子选择其对应的学习号即可在家长学校看到不同的年级课程。

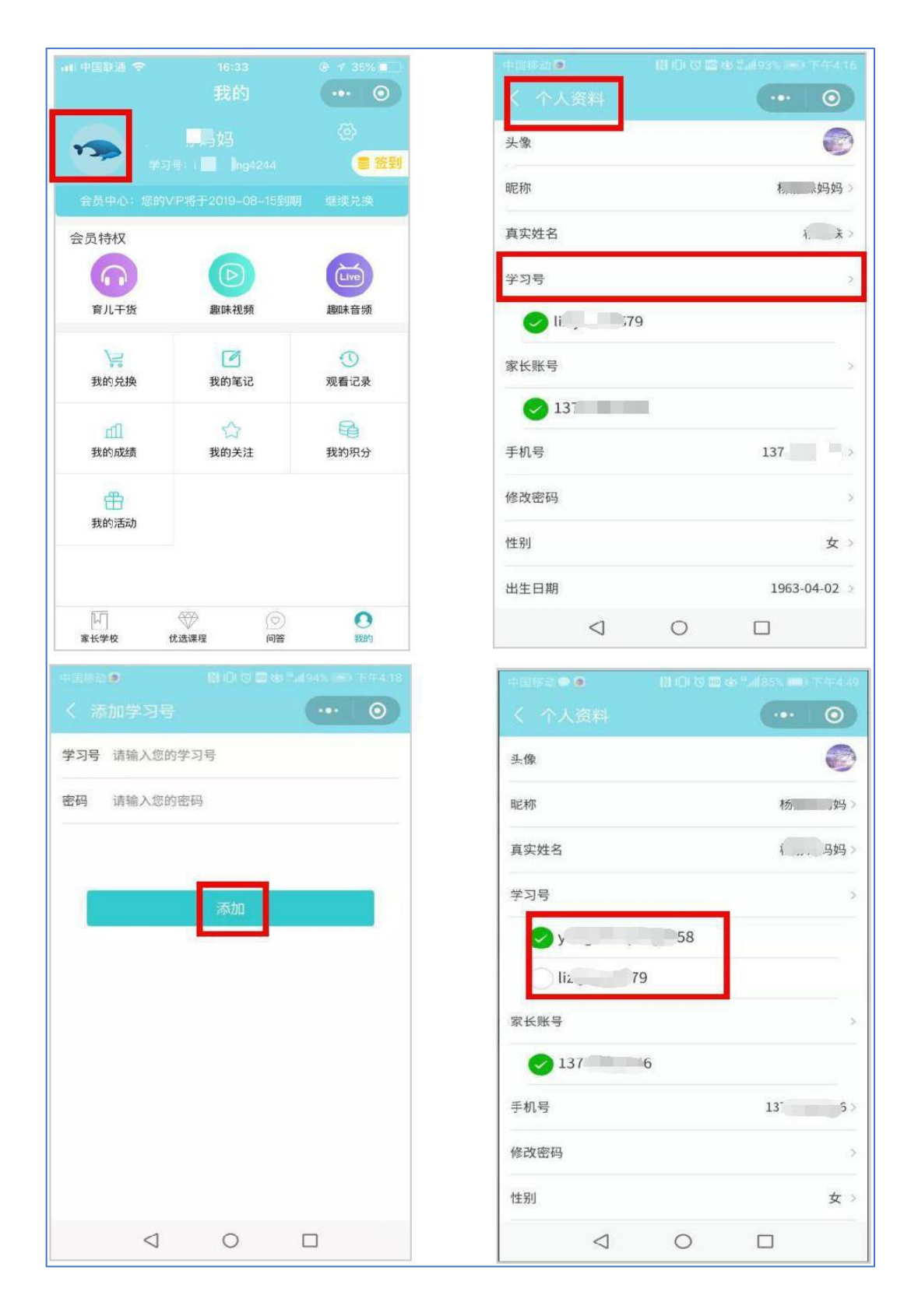

【家长账号】处可添加家长账号。很多家长工作特别忙,或其他家庭成员像一些爷爷奶奶们内心渴望学习新时代的家庭教育知识,可通过输入手机号并获取验证码添加他们的手机号为家长账号,共同学习。

|                 | 🚯 (C) (3) 🗰 66 (full 92), (88) (7) (4-6.08) | + <u>01</u> 16231 | 8000   | 8 fal92% (E0 Trited 08 | (1)(1)(2)(3) |  |
|-----------------|---------------------------------------------|-------------------|--------|------------------------|--------------|--|
|                 |                                             | < 家长账号            |        | ••• • •                | < 添加家长账      |  |
| 头像              |                                             | 请选择学习号:           |        |                        | 13771861946  |  |
| 昵称              | 杨静姝妈妈>                                      | √学习号              |        | liziyuan8579           | 请输入验证码       |  |
| 真实姓名            | 杨静姝>                                        | 已绑定的家             | 长账户    |                        |              |  |
| 学习号             | 5                                           |                   | 1377   |                        |              |  |
| Coliziyu2085    | 79                                          |                   |        |                        |              |  |
| 家长账号            | >                                           |                   | 添加家长账号 |                        |              |  |
| 手机号             | 137                                         |                   |        |                        | 1            |  |
| 修改密码            | >                                           |                   |        |                        | 4            |  |
| 性别              | 女 >                                         |                   |        |                        | 7            |  |
| 出生日期            | 1963-04-02 >                                |                   |        |                        | /            |  |
| 学历              | 本科 >                                        |                   |        |                        |              |  |
| $\triangleleft$ | 0 🗆                                         |                   | 0      |                        |              |  |

【**手机号**】处点击可自行更改绑定手机号,绑定手机号适用于更改密码时接收验证码。输入新的手机号并获取验证码后,点击"确定"即修改成功。

| く 个人资料 | ••• •        | "ℳ"ℳ⊗७≍♥■<br>く 更换手机号码 | <ul><li>◎ &amp; 62% ■ 1039</li><li>•••</li></ul> |
|--------|--------------|-----------------------|--------------------------------------------------|
| 家长账号   | >            |                       |                                                  |
| ✓ 155  |              |                       |                                                  |
| 159    |              |                       |                                                  |
| 189    |              |                       |                                                  |
| 13     |              | 你的手机号:                | 155                                              |
| 手机号    | 1550         |                       |                                                  |
| 修改密码   | >            | 更挾于                   | -机亏                                              |
| 性别     | 女 >          |                       |                                                  |
| 出生日期   | 1983-01-25 > |                       |                                                  |
| 学历     | 博士及以上 >      |                       |                                                  |

第8页

【修改密码】作为开通账号的必要条件,初次登录系统会提示修改密码,请各位家 长务必不要跳过此项。如因未修改密码导致未开通,可在此输入绑定手机号,通过获取 验证码设置新密码。

| - 18 O        | 1 (8) HB (5) (35) (35) (35) (35) | - ++ (1988-19) 👁 🕥 🚺 (1 |            |
|---------------|----------------------------------|-------------------------|------------|
|               | ··· 0                            | < 家长嘉课                  |            |
| 头像            |                                  | 6                       |            |
| 昵称            | 杨、                               | C                       |            |
| 真实姓名 ( … 马妈 > |                                  | 请修改;                    | 您的密码       |
| 学习号           | >                                | 137 46                  |            |
| 🕗 y 58        | 8                                | 验证码                     | \$7. UX 93 |
| <u>liz</u> 79 |                                  | 新密码                     |            |
| 家长账号          | >                                | 确认密码                    |            |
| 137 6         |                                  |                         |            |
| 手机号           | 135>                             | di                      | 11人        |
| 修改密码          | >                                |                         |            |
| 性别            | 女》                               |                         |            |
|               |                                  |                         | D C        |

**【账户类型】**仅为同时拥有班主任/管理员与家长双重身份的用户提供身份切换功能。 使用方法与切换学习号一致。

## ☆温馨提示

如您在使用中遇到问题,或有任何意见建议,欢迎您通过以下方式联系我们,家长慕课客服竭诚为您服务:

◎工作时间:工作日9:00-12:00,13:00-18:00

◎服务热线: 400-619-9920

◎QQ在线客服: 3544262650

◎微信在线客服: jiazhangmooc